## To access iGo, start at the LWT home page: www.LWTagency.com

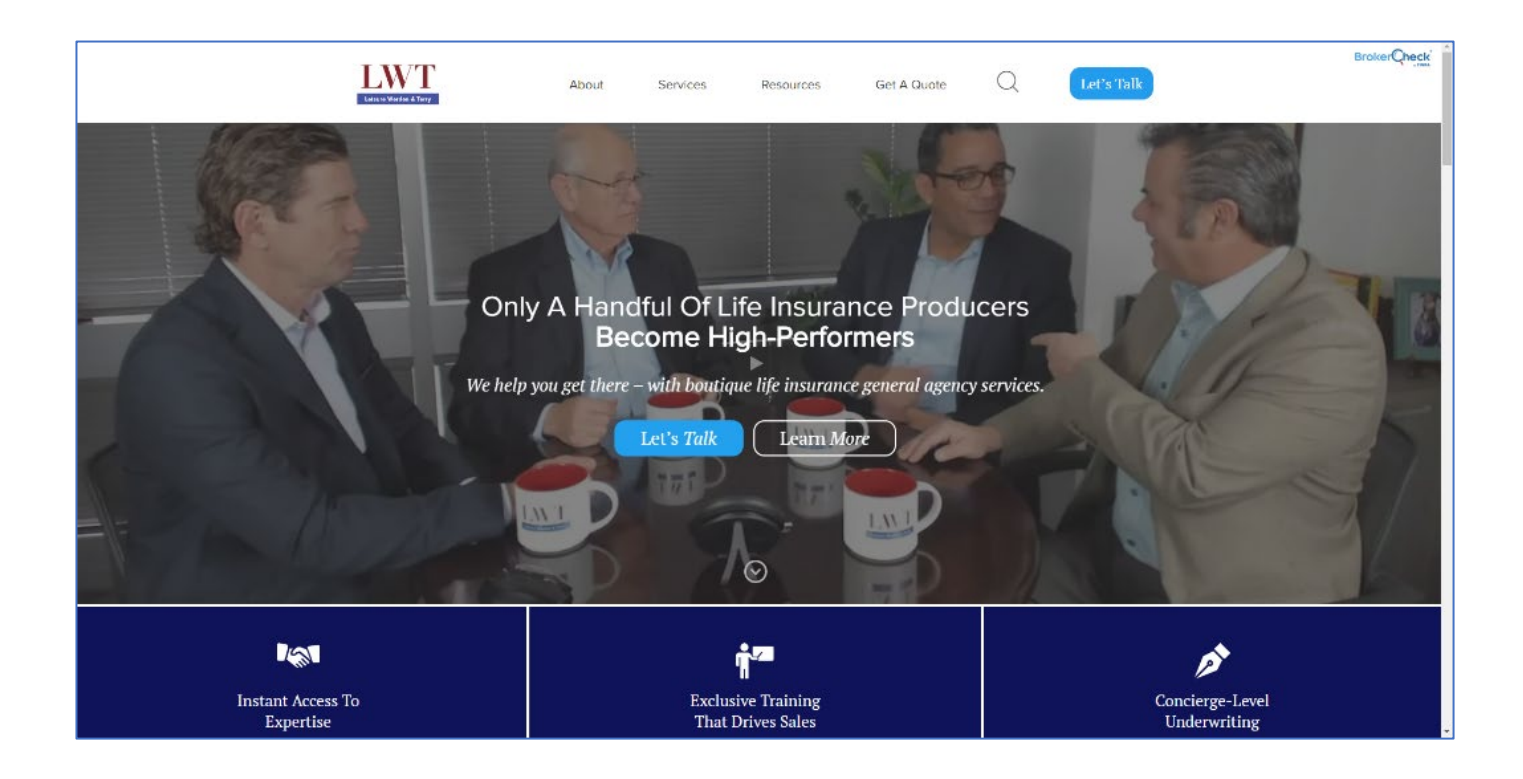

Next, hover your mouse over "Resources."

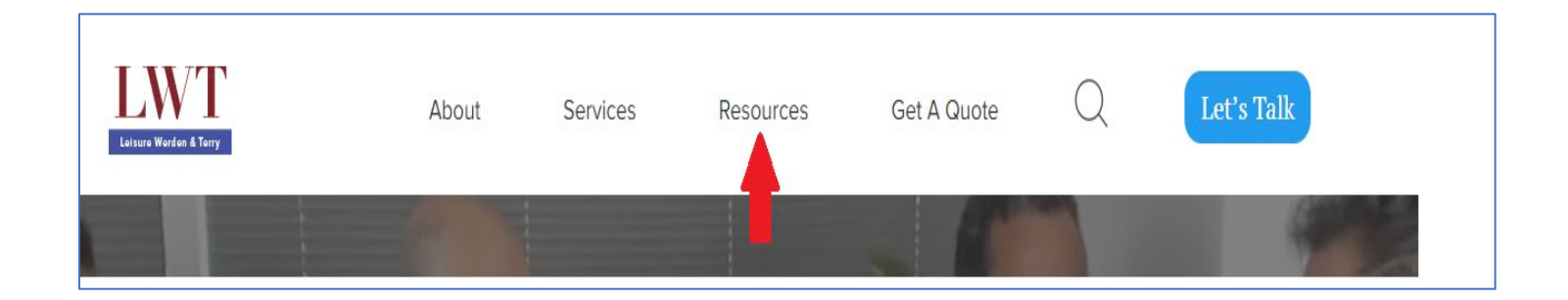

## Click the option "Forms, Applications & iGo."

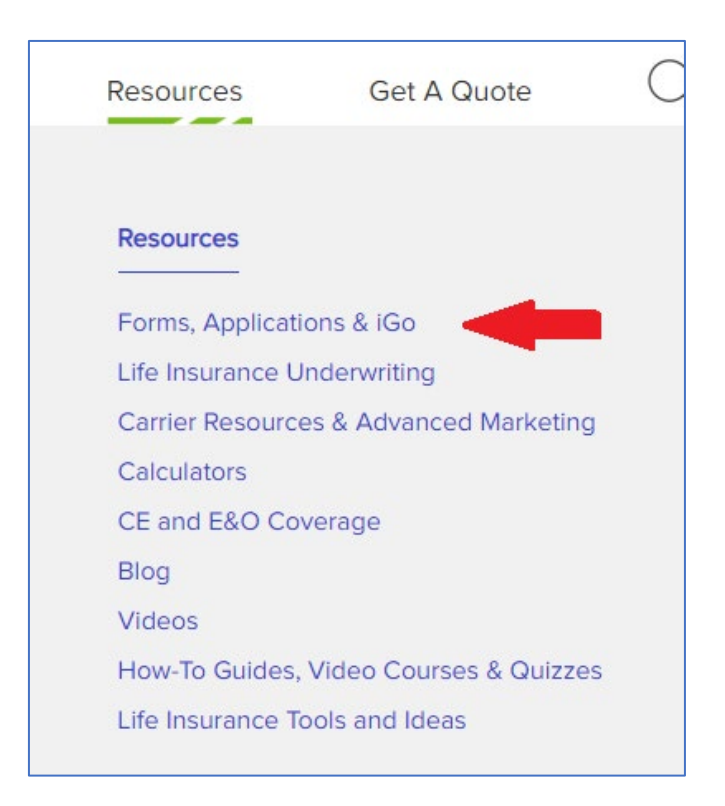

## Now click the option "Login to iGo" to proceed.

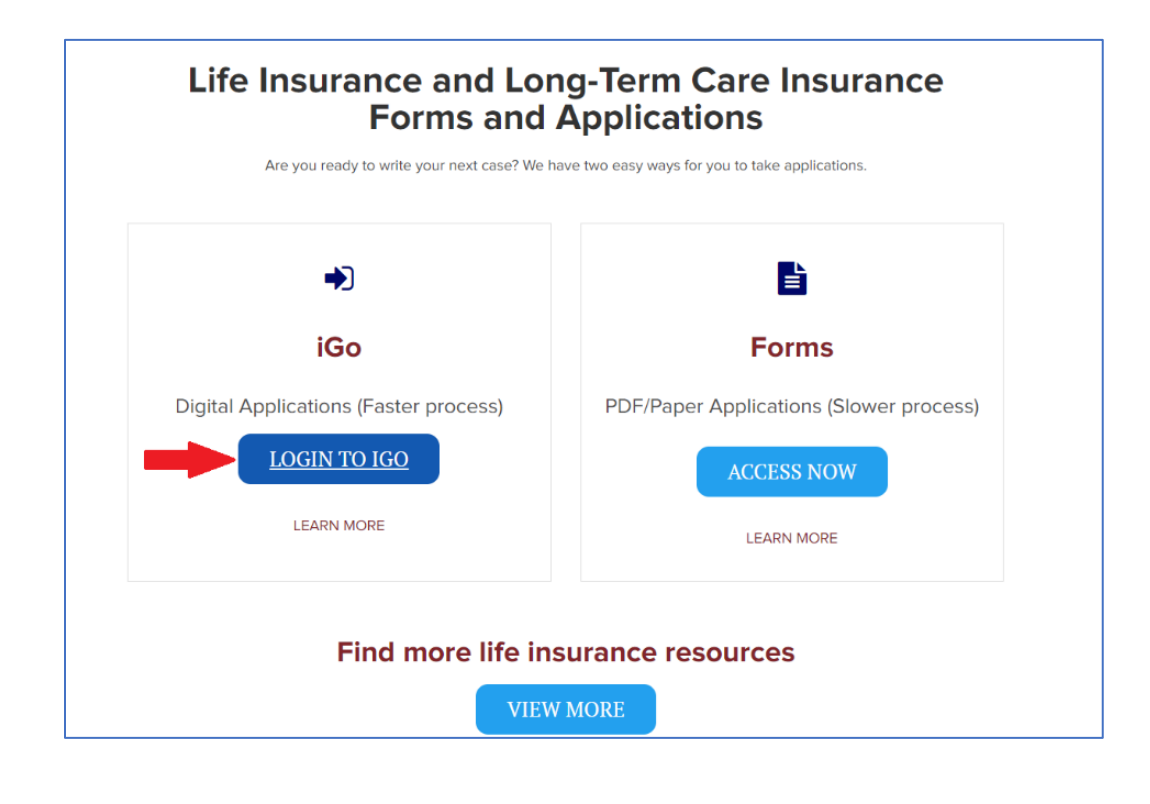

You will be brought to this login page. If you have an existing account used with our "quoting" tool, you will use the <u>same</u> login credentials. If not, click "Create an account."

| Logi                                                           | n         |
|----------------------------------------------------------------|-----------|
| sername                                                        |           |
|                                                                | SHOV      |
| Logir                                                          | ġ.        |
| Forgot your <u>username</u> or<br><u>Need help logging in?</u> | password? |
| Create an a                                                    | ccount    |
| Update your                                                    | account   |

If you clicked "Create an account," you will be brought to this page. Fill in the required information, then click "Submit." You will receive an email from iPipeline with your login credentials (check your spam folder). You will then be able to login.

| Basic Information                                                                                                    |             |                  |
|----------------------------------------------------------------------------------------------------|-------------|------------------|
| First Name                                                                                                    |             |                  |
|                                                                                                    |             |                  |
| ast Name                                                                                                    |             |                  |
|                                                                                                    |             |                  |
| Email                                                                                                    |             |                  |
|                                                                                                    |             |                  |
| Security Questions<br>Set up the questions you will answer if you ever forget your pa                                                                                                    | assw        | ord.             |
| Security Questions<br>Set up the questions you will answer if you ever forget your pa<br>Choose questions and answers that you'll be able to easily re<br>later date.<br>What is your mother's maiden name?                                                                          | assw<br>mem | ord.<br>ber at a |
| Security Questions<br>Set up the questions you will answer if you ever forget your pa<br>Choose questions and answers that you'll be able to easily re<br>later date.<br>What is your mother's maiden name?                                                                          | assw<br>mem | ord.<br>ber at a |
| Security Questions<br>Set up the questions you will answer if you ever forget your pa<br>Choose questions and answers that you'll be able to easily re<br>later date.<br>What is your mother's maiden name?<br>What was the name of your high school mascot?                         | assw<br>mem | ord.<br>ber at a |
| Security Questions<br>Set up the questions you will answer if you ever forget your path<br>Choose questions and answers that you'll be able to easily re-<br>later date.<br>What is your mother's maiden name?<br>What was the name of your high school mascot?                      | assw<br>mem | ord.<br>ber at a |
| Security Questions<br>Set up the questions you will answer if you ever forget your patchoose questions and answers that you'll be able to easily relater date.<br>What is your mother's maiden name?<br>What was the name of your high school mascot?<br>What city you were born in? | assw<br>mem | ord.<br>ber at a |

Once you have logged in, you will be brought to the iGo Home page. Congratulations! You can enter a new case.

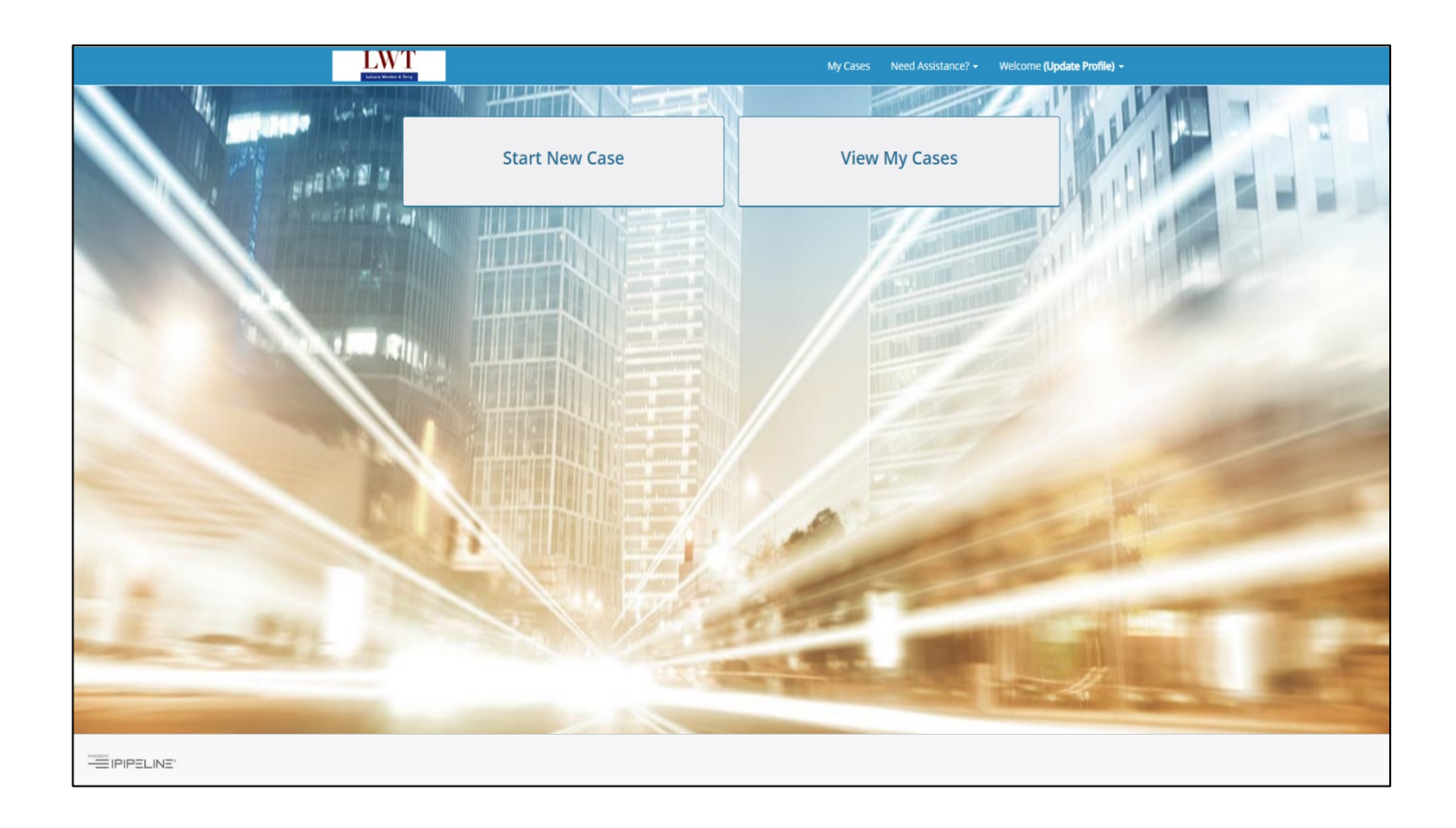

## Need help? Call us. 800-272-2212

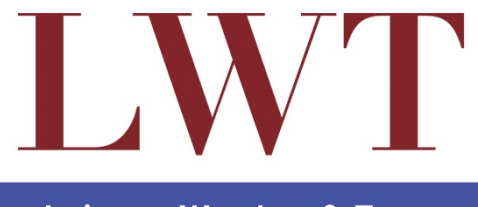

Leisure Werden & Terry